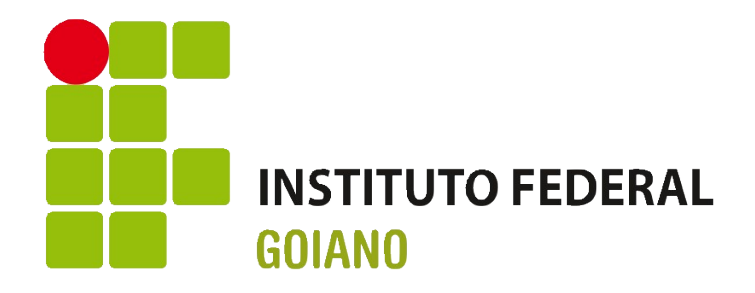

## Instruções para Conexão via Rede Privada Virtual (VPN)

## Apresentação

Essas instruções são para uso no contexto do Instituto Federal Goiano, considerando as atuais configurações de rede, de sistemas, formas de acessos etc.

Pedimos a gentileza de nos avisar por e-mail <u>ti.reitoria@ifgoiano.edu.br</u> sobre quaisquer sugestões de melhoria desse tutorial.

Os arquivos de ajuda ao uso dos sistemas do Instituto Federal Goiano e suas atualizações são disponibilizados em abas no endereço web: <u>http://sistemas.ifgoiano.edu.br/manuais</u>

## **Rede Privada Virtual**

Para oferecer maior segurança aos usuários que necessitarem acessar recursos restritos à rede interna do instituto, mas estão conectados fora da rede de computadores da instituição, será necessário o uso de VPN (*Virtual Private Network*, ou Rede Privada Virtual).

Configuração da VPN em Windows:

- 1. O suporte de TI local deve ser chamado, para cadastrar o novo usuário e para digitar a chave de VPN, que será usada no passo 4
- 2. Baixar e executar o aplicativo: <u>vpn-sonicwall.exe</u>
- 3. Avançar; Quando pedir o IP, colocar 200.203.146.120 ou ifgoiano.edu.br
- 4. Conectar no *firewall* e só clicar em *ENABLE*; Quando pedir a chave, o suporte de TI deverá digitá-la
- 5. Colocar usuário e senha do AD, "Active Directory" (mesmos usados no SUAP).